## Veja como solicitar seu Book Express

1) Pesquise o material e verifique se há exemplar disponível.

<u>Dica</u>: Dê preferência aos materiais pertencentes à Biblioteca mais próxima do local de retirada, desta forma seu pedido será enviado mais rapidamente.

| C n 🗋 www.biblio                                    | teca.asav.org.br/biblioteca/index.php?resolution2=1024_1                                       | Exemplares                                                             |                        |                |                        |                               |               |          |  |
|-----------------------------------------------------|------------------------------------------------------------------------------------------------|------------------------------------------------------------------------|------------------------|----------------|------------------------|-------------------------------|---------------|----------|--|
| JESUÍTAS BRASIL<br>Meridional                       |                                                                                                |                                                                        |                        |                |                        |                               |               |          |  |
|                                                     |                                                                                                | Código do acervo: 80961                                                |                        |                |                        |                               |               |          |  |
|                                                     |                                                                                                | Filtrar por: Todas                                                     |                        |                |                        |                               |               |          |  |
| Pesquisa Geral                                      |                                                                                                | <ul> <li>» Biblioteca São Leo</li> <li>» Número de chamada:</li> </ul> | opoldo<br>869.0(81)-3: | L V517i 1971-  | 1974                   | To                            | ital de Exemp | lares: 4 |  |
| Q incidente em antares                              |                                                                                                | Disponível no acervo: 3 - Emprestado: 1                                |                        |                |                        |                               |               |          |  |
|                                                     |                                                                                                | Vol./Tomo/Parte/Número                                                 | Tipo de<br>empréstimo  | Localização    | Data de<br>empréstimo  | Data de devolução<br>prevista | Exemplar      | Coleção  |  |
| Palavra        Índice                               | Ordenação: Título 🔻                                                                            | ex. 1, 1974                                                            | Disponível             | 5B-Livros      |                        |                               | 144448        |          |  |
| Buscar por: Titulo                                  | ▼ Ano de publicação:                                                                           | ex. 2, 1971                                                            | Disponível             | 5B-Livros      |                        |                               | 144449        |          |  |
| Registros por página: 20 🔻                          |                                                                                                | ex. 3, 1971                                                            | Disponível             | 5B-Livros      |                        |                               | 144451        |          |  |
|                                                     |                                                                                                | ex , 1971                                                              | Emprestado             | Emprestado     | 31/03/2016<br>21:23:00 | 07/04/2016 00:00:00           | 10589670      |          |  |
| Termo pesquisado<br>"incidente em antares"          |                                                                                                |                                                                        |                        |                |                        |                               |               |          |  |
| Refinar sua busca 🔗                                 | Resultados "6" Cesta                                                                           | and the device of Casta                                                |                        |                |                        |                               |               |          |  |
|                                                     | 1. 🔟 🛛 Incidente em Antares / 1971 - (1970 )                                                   | T Lingidante em Antares (103                                           |                        |                |                        |                               |               |          |  |
| Unidade de Informação<br>Biblioteca São Leopoldo(6) | / Informação<br>ao Leopolde (c) VERÍBSIMO, Érico Incidence em Antares. Porto Alegre: Globo, 12 |                                                                        |                        |                |                        |                               |               |          |  |
|                                                     |                                                                                                | VERISSIMO, Erico. Incidente en                                         |                        |                | -1974. 485 p.          |                               |               |          |  |
| Tipo de obra<br>Livro(6)                            | Exemplares   Marc   Reserva   Book Express                                                     | Clique aqui                                                            |                        |                |                        |                               |               |          |  |
| Data de publicação                                  | 2. 📄   Incidente em Antares - 21. ed. / 1979 - ( Livro )                                       |                                                                        |                        |                |                        |                               |               |          |  |
| 1997(1)<br>1990(1)<br>1988(1)                       | VERÍSSIMO, Érico. Incidente em Antares. 21. ed. Porto Alegre: Gl                               | Veja também Detaras 21                                                 | od / 1070 _ ( Li       | WEG )          |                        |                               |               |          |  |
| 1980(1)<br>1979(1)                                  | Exemplares   Marc   Reserva   Book Express                                                     | Dados do acervo   Exemplares                                           | Marc   Rese            | rva   Book Exp | ress                   |                               |               |          |  |

 Para solicitar seu Book Express, clique no link do serviço e preencha com seus dados. O login e a senha são os mesmos utilizados no portal Minha Unisinos.

Preencha a solicitação com seus dados, a Unidade onde deseja retirar e confirme.

| » FURLAN, Oswa   | Ido Antonio. Estetica e critica social em incidente de<br>iltação de empréstimo, preencha o | em antares. 1. ed. Florianopolis: UFSC, 1977. 168 p.<br>IS campos abaixo: |
|------------------|---------------------------------------------------------------------------------------------|---------------------------------------------------------------------------|
| » Complete os ca | ampos seguindo a ordem numérica, pois um camp                                               | oo influencia nas opções do outro.                                        |
| 1 - Volume:      | 5 - Login:                                                                                  | BIBLIOTECA                                                                |
| Unico 🔻          | 6 - Senha:                                                                                  | •••••                                                                     |
| 2 - Tomo:        | 7 - Unidade de Informação de origem:                                                        | Biblioteca São Leopoldo 🗴                                                 |
| Unico 🔻          |                                                                                             |                                                                           |
| 3 - Parte:       | 8 - Unidade de Informação para recebimento:                                                 | Biblioteca Porto Alegre                                                   |
| Unico 🔻          | 9 - Localização para recebimento:                                                           | •                                                                         |
| 4 - Material:    | Telefone:                                                                                   | 51-9999-xxxx                                                              |
| Principal 🔻      | Email:                                                                                      | xxxxxxxxx@unisinos.br                                                     |
|                  | Conf                                                                                        | irmar                                                                     |

**3)** Pronto! Agora é só aguardar o aviso de liberação por e-mail, assim que o material estiver disponível para retirada no local solicitado, você receberá a informação.

<u>Mas atenção</u>! O aviso será enviado para o e-mail cadastrado no portal Minha Unisinos. O e-mail preenchido no formulário acima é para simples contato em caso de necessidade.

Boa leitura!